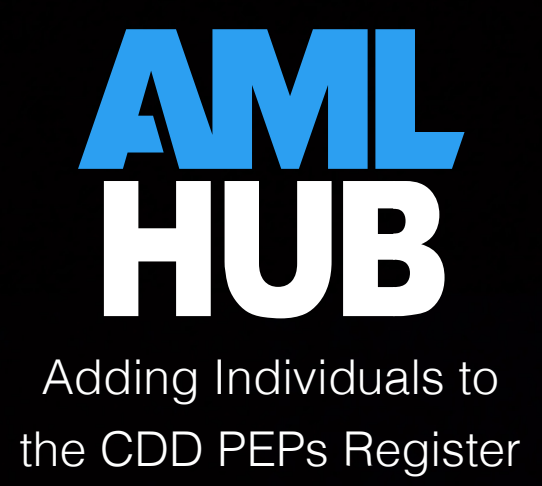

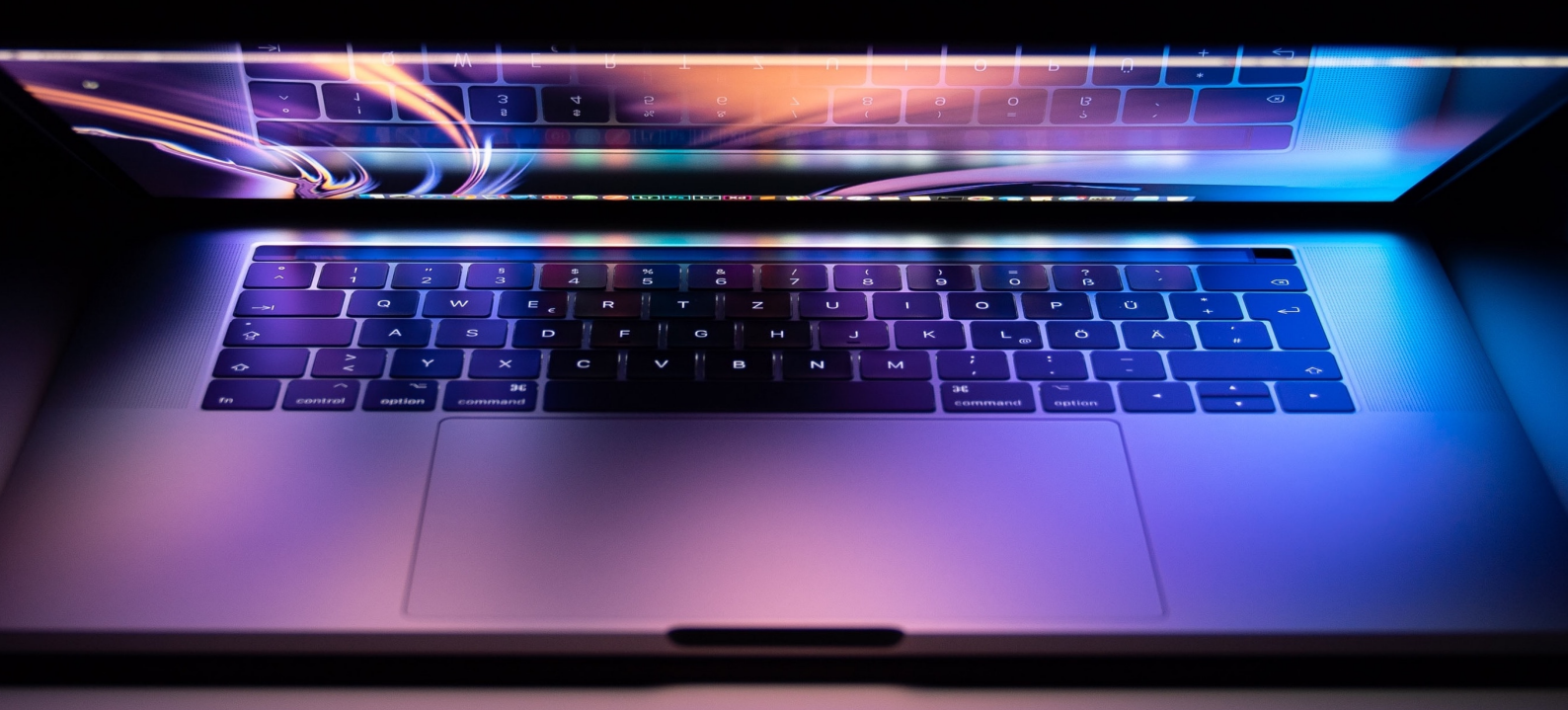

## Adding Individuals to the CDD PEPs Register

Adding an individual to the CDD PEPs Register can be done when either creating or updating an individual through the CDD Register of the AMLHub desktop.

## When creating an individual

- 1. Add the individual by clicking on the + button, found directly adjacent to either the deal name or party name (depending on where you want to onboard the individual under in the structure).
- 2. The following pop-up window will appear.

| CRE                  | ATE II                    | NDIVIDUAL         |       |             |              |              |
|----------------------|---------------------------|-------------------|-------|-------------|--------------|--------------|
| Details              |                           |                   | eCh   | iecks       | PEP          | Verification |
| <b>Title</b><br>Plea | e<br>ase Sel              | ect               | ÷     | First Nar   | ne           |              |
| Mid                  | dle Nar                   | nes               |       | Last Nan    | ne           |              |
| Dat<br>DD            | e Of Bir<br>/MM/Y         | th<br>YYY         |       |             |              |              |
| <b>Add</b> 123       | <b>Iress</b><br>3 Exam    | ple Road          |       |             |              |              |
| Ema                  | ail Addr                  | ess               |       |             |              |              |
| Pho                  | ne Nun                    | nber              |       |             |              |              |
| <b>Typ</b><br>Plea   | <b>es</b><br>ase Sel      | ect               |       |             |              |              |
| <b>Cou</b><br>Ple    | <b>ntry Of</b><br>ase Sel | Residence<br>ect  |       |             |              | \$           |
| NZ                   | Residen                   | t                 |       |             |              |              |
|                      | No                        | Yes               |       |             |              |              |
| Offs                 | shore E                   | (posure Risk (PEP | ?)    | <b>@</b> WI | HAT DOES THI | S MEAN?      |
|                      | No                        | Yes               |       |             |              |              |
| Will                 | You Me                    | eet Them Face To  | Face: |             |              |              |
|                      | No                        | Yes               |       |             |              |              |
| Are                  | They A                    | High Risk?        |       |             |              |              |
|                      | No                        | Yes               |       |             |              |              |
|                      | c/                        | ANCEL             |       |             | CREA         | TE           |

3. Select yes to the 'Offshore Exposure Risk (PEP?)' field.

| Offshore Exposu | e Risk (PEP?) | <b>WHAT DOES THIS MEAN?</b> |
|-----------------|---------------|-----------------------------|
| No              | Yes           |                             |

- 4. Click 'create'.
- 5. The 'PEP' tab of the 'Update Individual' page will now become available for access.
- 6. Navigate to the 'eChecks' tab of the 'Update Individual' page.
- 7. Under the 'PEP Check' field, click NEW CHECK
- 8. Select 'run check'.
- 9. If the PEP check fails, the following will be displayed in the 'PEP Check' field.

| PEP Check   | NEW CHECK |   |  |
|-------------|-----------|---|--|
| Dec 10 2019 | Failed    | • |  |

- 10. A further investigation will need to be conducted through the available databases to confirm whether the individual is a PEP.
- 11. If the individual is a PEP, navigate to the 'PEP' tab of the 'Update Individual' page.
- 12. Select 'yes' to the field 'Are They A PEP?'.
- 13. Add any notes you may think relevant for record keeping purposes.
- 14. Click 'confirm'.
- 15. The following message will be displayed under the 'PEP' tab.

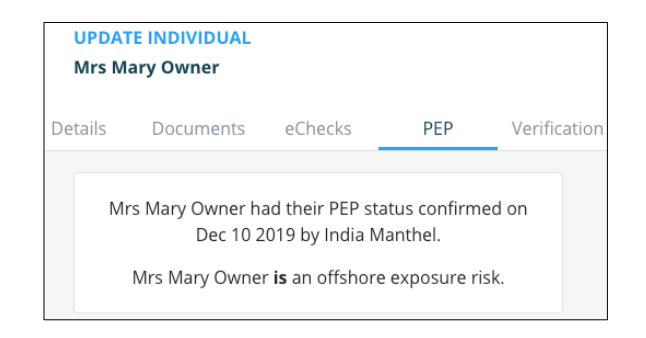

16. Navigate to the CDD PEPs Register using the left-hand sidebar.

17. The individual will be displayed in the CDD PEPs Register if this process has been completed correctly.

| PEPs   | Register       |                  |               |              |               |
|--------|----------------|------------------|---------------|--------------|---------------|
| Confir | ned PEPs       |                  |               |              |               |
|        |                |                  |               |              |               |
| NOTES  | NAME           | DEAL             | CONFIRMED BT  | CONFIRMED AT | GO TO DEAL    |
| >      | Mrs Mary Owner | 54B QUEEN STREET | India Manthel | Dec 10 2019  | $\rightarrow$ |

## When updating an individual

- 1. Locate the deal containing the individual you would like to update by typing the address of the deal in the 'Search Deals' field.
- 2. Click on the deal name/address; you will be redirected to the structure of the deal.
- 3. Under the deal's structure, click on the name of the individual you would like to update.
- 4. A pop-up window of the 'Update Individual' page will appear on the right-hand side of the screen.

| etails            | Documents                       | eC       | hecks             | PEP            | Verificatio |
|-------------------|---------------------------------|----------|-------------------|----------------|-------------|
| Title             |                                 | ÷        | First Name        | e              |             |
| Mr                |                                 |          | Individua         | I              |             |
| Middle            | Names                           |          | Last Name<br>Test | 9              |             |
| Date Of<br>DD/MN  | Birth<br>//YYYY                 |          |                   |                |             |
| Address           | 5                               |          |                   |                |             |
| 123 Te            | st Drive                        |          |                   |                |             |
| Email A           | ddress                          |          |                   |                |             |
| Phone N           | Number                          |          |                   |                |             |
| Types<br>Please   | Select                          |          |                   |                |             |
| Country<br>Please | <b>/ Of Residence</b><br>Select |          |                   |                | \$          |
| NZ Resi           | dent                            |          |                   |                |             |
| N                 | lo Ye                           | 25       |                   |                |             |
| Offshor           | e Exposure Risk (F              | EP?)     | Ø WH/             | AT DOES THIS M | EAN?        |
| N                 | lo Ye                           | es       |                   |                |             |
| Will You          | I Meet Them Face                | To Face: |                   |                |             |
| N                 | lo Ye                           | ès       |                   |                |             |
| Are The           | y A High Risk?                  |          |                   |                |             |
|                   |                                 |          |                   |                |             |

5. Select yes to the 'Offshore Exposure Risk (PEP?)' field.

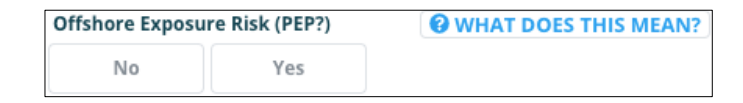

- 6. Click 'create'.
- 7. The 'PEP' tab of the 'Update Individual' page will now become available for access.
- 8. Navigate to the 'eChecks' tab of the 'Update Individual' page.
- 9. Under the 'PEP Check' field, click NEW CHECK
- 10. Select 'run check'.
- 11. If the PEP check fails, the following will be displayed in the 'PEP Check' field.

| PEP Check   |        | NEW CHECK |
|-------------|--------|-----------|
| Dec 10 2019 | Failed | •         |

- 12. A further investigation will need to be conducted through the available databases to confirm whether the individual is a PEP.
- 13. If the individual is a PEP, navigate to the 'PEP' tab of the 'Update Individual' page.
- 14. Select 'yes' to the field 'Are They A PEP?'.
- 15. Add any notes you may think relevant for record keeping purposes.
- 16. Click 'confirm'.
- 17. The following message will be displayed under the 'PEP' tab.

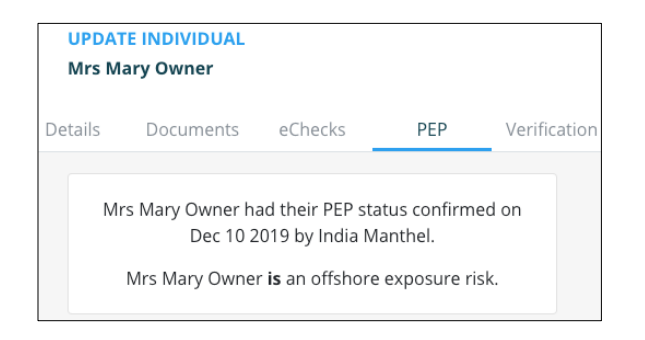

18. Navigate to the CDD PEPs Register using the left-hand sidebar.

19. The individual will be displayed in the CDD PEPs Register if this process has been completed correctly.

| PEPs F   | Register       |                  |               |              |           |
|----------|----------------|------------------|---------------|--------------|-----------|
| Confirme | ed PEPs        |                  |               |              |           |
| NOTES    | NAME           | DFAL             | CONFIRMED BY  | CONFIRMED AT | O TO DEAL |
| >        | Mrs Mary Owner | 54B QUEEN STREET | India Manthel | Dec 10 2019  | <i>→</i>  |